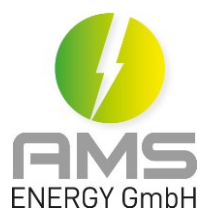

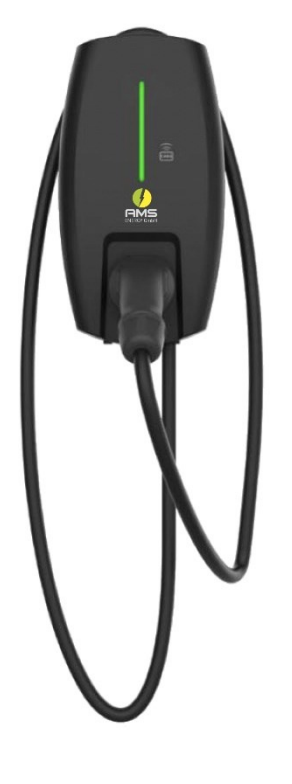

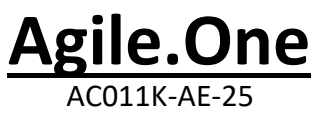

# Benutzerhandbuch

# Deutsch

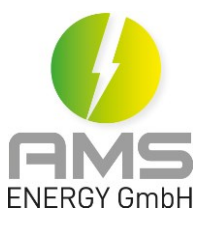

### Inhalt

| AGI | LE.ONE, AC011K-AE-25                        | 1  |
|-----|---------------------------------------------|----|
| 1.  | Einführung und Sicherheitsinformationen     | 3  |
|     | 1.1 Vorwort                                 | 3  |
|     | 1.2 Ordnungsgemäße Anwendung des Handbuches | 4  |
|     | 1.3 Benutzerhandbuch für Anwender           | 4  |
|     | 1.4 Wichtige Sicherheitshinweise            | 5  |
|     | 1.5 Wichtige Symbole                        | 6  |
| 2.  | Produktbeschreibung                         | 6  |
|     | 2.1 Aufbau der Ladestation                  | 6  |
|     | 2.2 Einführung                              | 7  |
|     | 2.3 Leistung und Eigenschaft                | 7  |
|     | 2.4 Lieferumfang                            | 7  |
| 3.  | Technische Daten                            | 8  |
|     | 3.1 Typenschild                             | 8  |
|     | 3.2 Technische Daten                        | 9  |
|     | 3.3 Schematischer Schaltplan                | 10 |
|     | 3.4 Betriebsmodi                            | 10 |
| 4.  | Installation                                | 11 |
|     | 4.1 Überprüfung der Verpackung              | 11 |
|     | 4.2 Vorbereitung                            | 11 |
|     | 4.3 Installation                            | 12 |
|     | 4.4 Einschaltprüfung                        | 13 |

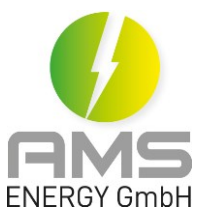

| 5. | Betrieb                         | . 14  |
|----|---------------------------------|-------|
|    | 5.1 AGILE.ONE an EV anschließen | 14    |
|    | 5.2 Starten des Ladeprozesses   | . 14  |
|    | 5.3 Stoppen des Ladeprozesses   | . 14  |
| 6. | Fehlermeldung                   | 15    |
|    | 6.1 LED-Anzeige                 | 15-16 |
|    | 6.2 Fehlerlösung                | 17    |
| 7. | Information                     | 18    |
| 8. | Zeichnung Bohrschablone         | 19    |

## 1. Einführung und Sicherheitsinformationen

#### 1.1 Vorwort

Dieses Handbuch beschreibt die Merkmale und Funktionen sowie die Installation der AMS ENERGY dreiphasige Agile.One Wandladestation (im Folgenden als AOW bezeichnet). Aufgrund der hohen technischen Modularität und der unterschiedlichen Kundenanforderungen gibt es verschiedene Varianten, die sich in der maximalen Ausgangsleistung, den installierten Kabeln und Steckern sowie dem Display unterscheiden. Die in diesem Handbuch gezeigten Komponenten sind alle Beispielgrafiken. Die Abbildungen und Erläuterungen beziehen sich auf eine typische Version des Geräts. Das Design Ihres Geräts kann von der Beschreibung im Handbuch abweichen. Bitte lesen Sie dieses Dokument sorgfältig durch.

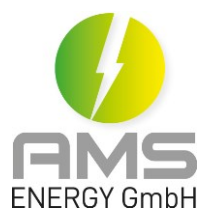

#### 1.2 Ordnungsgemäße Anwendung des Handbuches

Dieses Produkt ist eine Wechselstromladestation zum Aufladen von Elektrofahrzeugen (EVs) mit fest angeschlossenen Kabel- oder Steckverbindungen des Typ 2.

Wenn ein Verlust oder eine Beschädigung aufgrund unsachgemäßer Verwendung oder unbefugter Änderung des Produkts auftritt, haftet AMS ENERGY nicht für mögliche Schäden am Produkt. Auch kann AMS ENERGY keine Haftung für Schäden übernehmen, die durch die Installation des Produkts entstehen. Die Installation erfordert eine sorgfältige Planung und kann nur von qualifiziertem Personal (Elektriker) mit Schaltberechtigung durchgeführt werden.

#### 1.3 Benutzerhandbuch für Anwender

Dieses Benutzerhandbuch ist bestimmt für:

- Kunden, die einen AOW gekauft bzw. bestellt haben und weitere Informationen zur Installation erhalten möchten
- Auftragnehmer, die für die Vorbereitung und/oder Installation eines AOWs vor Ort verantwortlich sind
- Auftragnehmer, die als qualifizierter Elektriker die Installation, Inbetriebnahme, Wartung oder Reparatur der AOW durchführen

Anforderungen an Elektroinstallationsbetriebe:

- Kenntnisse der einschlägigen Sicherheits- und Unfallverhütungsvorschriften Kenntnisse der elektrotechnischen Vorschriften
- Fähigkeit, Risiken zu erkennen und Gefahren zu vermeiden

### 1.4 Wichtige Sicherheitshinweise

## 🛦 warnung

Sicherheitshinweise mit mittlerem Risiko! Die Nichtbeachtung dieser Anweisung kann zum Tod oder schweren Verletzungen führen.

- 1. Bitte überprüfen Sie vor der Installation die örtlichen Spannungs- und Stromwerte.
- 2. Der gesamte Installationsprozess muss von qualifiziertem Personal durchgeführt werden.
- 3. Bitte arbeiten Sie nicht bei bewölktem, regnerischem Wetter oder ähnlichen Bedingungen, die zu möglichen Entladungen führen können.
- 4. Die AOW muss ordnungsgemäß geerdet sein.

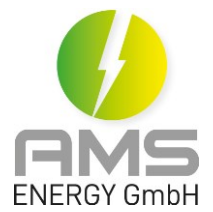

- 5. Installieren oder verwenden Sie die Ladestation nicht in der Nähe von brennbaren, explosiven Materialien oder Wasserdampf.
- 6. Versuchen Sie nicht, die Ladestation ohne qualifiziertes Personal zu öffnen, zu zerlegen oder zu modifizieren.
- 7. Die Verwendung von Ladestationen kann einige medizinische oder implantierbare elektronische Geräte wie Herzdefibrillatoren, Herzschrittmacher usw. beeinträchtigen oder beschädigen.

## 🛕 ACHTUNG

Sicherheitshinweise mit geringem Risiko! Die Nichtbeachtung dieser Hinweise kann zu leichten bis mittelschwere Verletzungen führen.

- 1. Bitte verwenden Sie dieses Produkt in einer kühlen und belüfteten Umgebung.
- 2. Vor der Installation oder Reinigung der Ladestation muss die Stromversorgung freigeschaltet werden.
- 3. Bitte verwenden Sie die Ladestation innerhalb des elektrischen Parameterbereichs gemäß den angegebenen Spezifikationen.
- 4. Verwenden Sie die Ladestation nicht für andere Ladezwecke oder für andere Anwendungen, die Typ2-Ladefahrzeuge nicht unterstützen.
- 5. Wenn Defekte wie Risse, Verschleiß, nicht funktionsfähige Teile oder andere Schäden festgestellt werden, stellen Sie den Betrieb der Ladestation sofort ein und rufen Sie den Kundendienst an.
- 6. Verwenden Sie die Ladestation nicht, wenn diese starkem Regen, Gewitter, Blitzschlag, starkem Schnee oder anderen Unwettern ausgesetzt ist, die der Ladestation und deren Nutzer persönlich schaden können.
- 7. Bitte seien Sie vorsichtig, wenn Sie die Ladestation transportieren. Vermeiden Sie starke äußere Stöße. Ziehen, drehen oder betreten Sie nicht die Ladestation, um Schäden an Teilen zu vermeiden. Vermeiden und verhindern Sie jederzeit Schäden an der Ladestation durch Feuchtigkeit, Flüssigkeiten und Fremdkörper. Die Ladestation nicht verwenden, wenn Wasser eingedrungen ist oder der Verdacht besteht, dass die Station beschädigt oder innen korrodiert ist. Berühren Sie die Ladestation, das Ladekabel und den Ladestecker nicht mit Drähten, Werkzeugen oder anderen scharfen Gegenständen.
- 8. Wenn das EV Fahrzeug durch eine externe Schutzhaube abgedeckt ist, verwenden Sie keine Ladestation.
- 9. Starten und fahren Sie Ihr Elektrofahrzeug nicht, wenn der Ladestecker noch an der Ladebuchse angeschlossen ist. Der Benutzer ist für die Schäden am Elektrofahrzeug und an der Ladestation verantwortlich, die durch den zuvor angesprochenen Fall verursacht wurden.

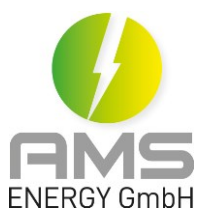

### 1.5 Wichtige Symbole

Die folgenden Zeichen werden auf dem Typenschild des AOWs verwendet:

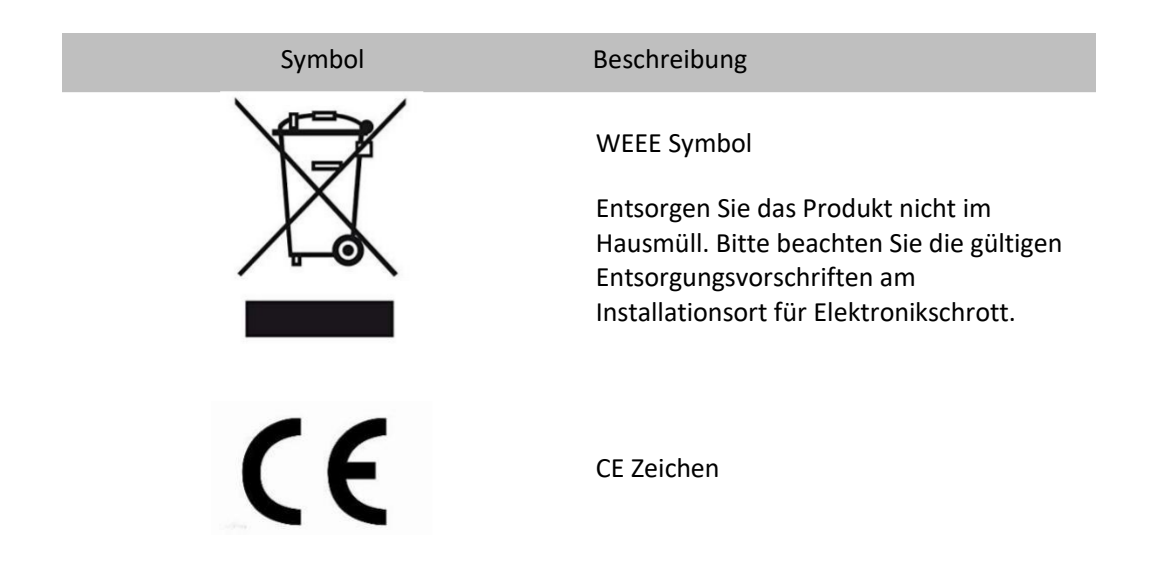

## 2. Produktbeschreibung

### 2.1 Aufbau der Ladestation

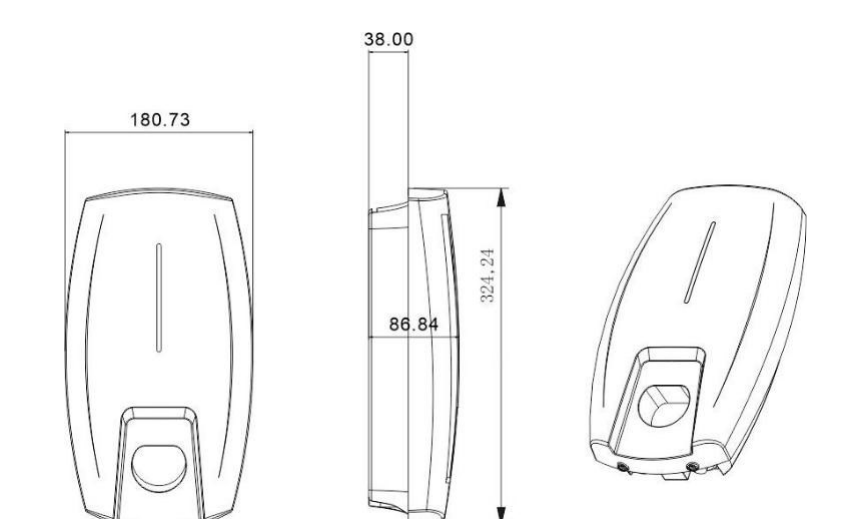

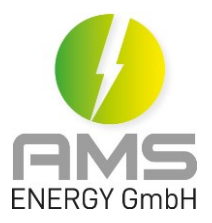

### 2.2 Einführung

Die Ladestation wird zum Laden des Elektrofahrzeugs verwendet, indem der Ladeprozess durch Scannen der RFID-Karte erfolgt. Mit der RFID-Karte wird der Ladeprozess gestartet und beendet. Die LED-Anzeige auf der Vorderseite zeigt den aktuellen Status des Ladeprozesses an. Mit der Internetverbindung durch WLAN kann die Ladestation über OCPP 1,6 JSON mit dem Endgerät verbunden werden.

### 2.3 Leistung und Eigenschaft

#### Leistung

- LED-Anzeige: Unterschiedliche Lichtfarben zeigen einen unterschiedlichen Arbeitsstatus des Ladegerätes an
- RFID-Karte: eine integrierte RFID-Reader erfolgt die Autorisierungsfunktion durch RFID-Karte

#### Eigenschaften

- Staub- und Wasserdicht: Schutzart IP65, unter kritischen Bedingungen einsetzbereit, kein zusätzlicher Schutz erforderlich
- Niedriger Standby-Stromverbrauch: Die Standby-Stromverbrauch beträgt nur 3W
- Einfache Installation: Die Installation wird einfach mit einem Anti-Diebstahl-Schrauben durchgeführt

#### 2.4 Lieferumfang

| Gegenstand        | Anzahl |
|-------------------|--------|
| AGILE.ONE         | 1      |
| Kabelhalter       | 1      |
| M4x32 Schrauben   | 6      |
| Ø6 Dübel          | 6      |
| Versiegelte Kappe | 1      |
| M4x12 Schrauben   | 2      |
| RFID Karte        | 2      |

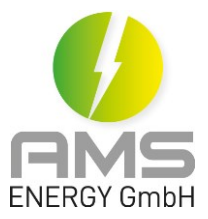

## 3. Technische Daten

### 3.1 Typenschild

Das Typenschild enthält alle notwendigen Informationen, einschließlich:

- Produktmodell
- Nennspannung und Nennstrom
- Nennleistung
- Frequenz
- IP Klasse
- alle notwendigen Kennzeichen

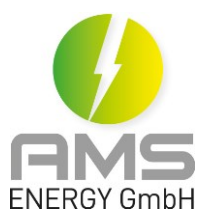

### 3.2 Technische Daten

|                                                                                                    | Benutzeroberfläche          | LED Anzeige, RFID Reader                                 |  |
|----------------------------------------------------------------------------------------------------|-----------------------------|----------------------------------------------------------|--|
|                                                                                                    | Gehäuse                     | Kunststoff PC940                                         |  |
| Konfiguration                                                                                              | Stecker                     | Тур 2                                                    |  |
|                                                                                                    | Startmodus                  | Plug & Play / RFID Karte / APP                           |  |
|                                                                                                    | LED                         | Grün / Gelb / Rot                                        |  |
| Maße &                                                                                                    | Größe                       | 325*181*87mm (L*W*H)                                     |  |
| Gewichte                                                                                                   | Nettogewicht                | 3,1 kg                                                   |  |
|                                                                                                    | Bruttogewicht               | 4,0 kg                                                   |  |
|                                                                                                    | Eingangsspannung            | AC 400 V                                                 |  |
|                                                                                                    | Frequenz                    | 50/60 Hz                                                 |  |
|                                                                                                    | Max. Leistung               | 11 kW                                                    |  |
| Elektrische                                                                                                | Ausgangsspannung            | AC 400 V                                                 |  |
| Parameter                                                                                                  | Max. Ausgangsstrom          | 16 A                                                     |  |
|                                                                                                    | Fehlerstromsensor           | 6 mA DC                                                  |  |
|                                                                                                    | Standby-Leistung            | <3W                                                      |  |
|                                                                                                    | Betriebstemperaturbereich   | -30°C ~ +55°C                                            |  |
| Betriebs-<br>umgebung                                                                                      | Luftfeuchtigkeit            | 5% ~ 95%                                                 |  |
|                                                                                                    | Max. Betriebshöhe           | <2000m                                                   |  |
| Installations-                                                                                             | Eindringklasse              | IP65                                                     |  |
| umgebung                                                                                                   | Kühlung                     | Luftselbstkühlung                                        |  |
|                                                                                                    | Sicherheitsnorm             | EN 61851-1: 2011, EN 61851-22: 2002                      |  |
|                                                                                                    | Montage                     | Wandmontage (Standard)                                   |  |
|                                                                                                    |                             | Ständermontage (alternativ)                              |  |
| Schutz vor Überspannung, Unterspannung, Überlast<br>Sicherheit Erdschluss, Übertemperatur, Untertemperatur |                             | Jnterspannung, Überlast, Fehlerstrom,<br>Untertemperatur |  |
|                                                                                                    | Kommunikationsschnittstelle | WLAN                                                     |  |
| Kommunikation                                                                                              | Kommunikationsprotokoll     | OCPP 1.6 JSON                                            |  |

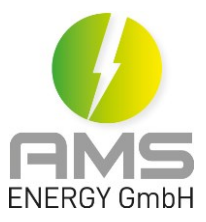

### 3.3 Schematischer Schaltplan

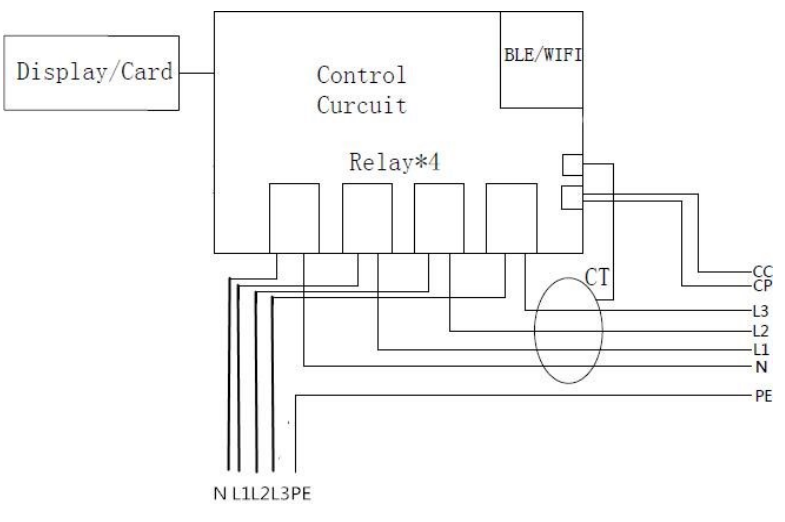

#### 3.4 Betriebsmodi

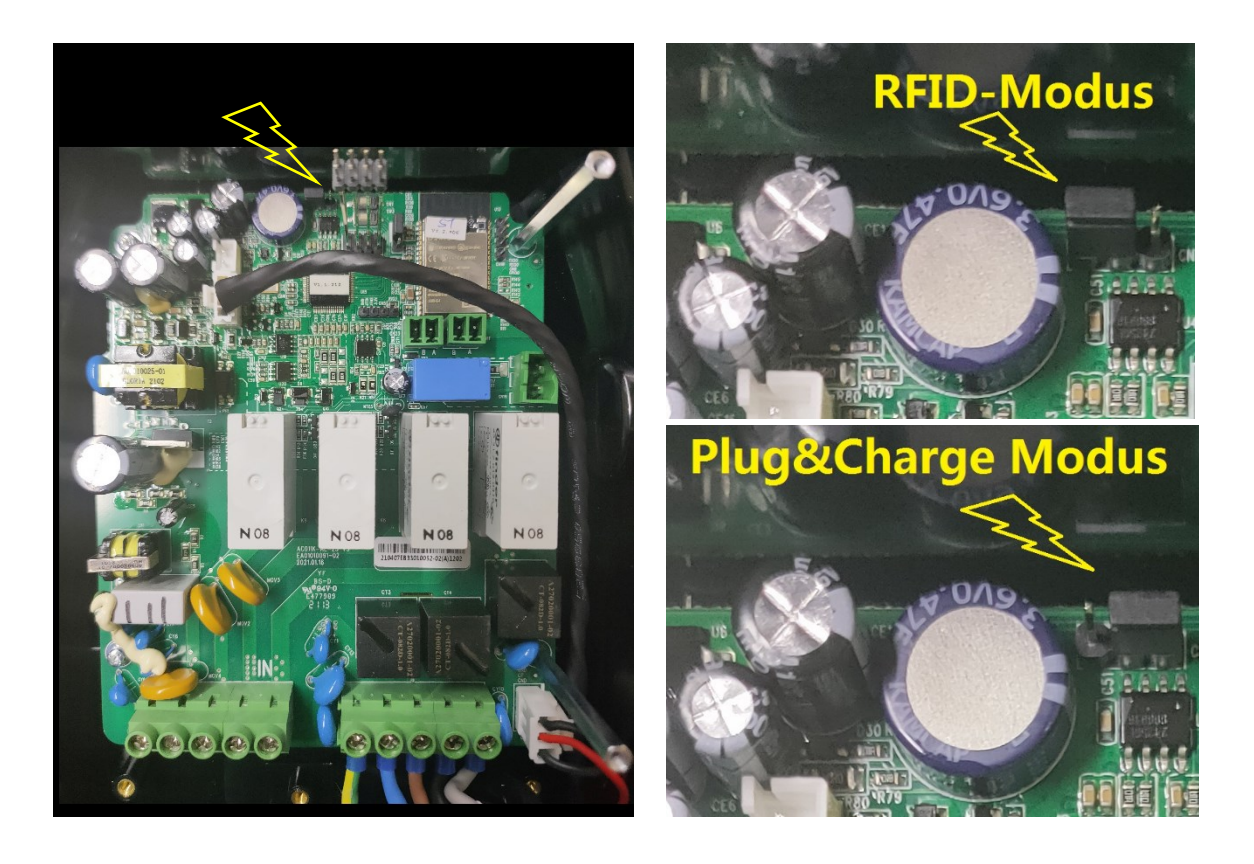

Bei AGILE.ONE gibt es zwei unterschiedliche Betriebsmodi: Den **RFID-Modus** und den **Plug&Charge-Modus**, die wie in der Abbildung gezeigt durch eine Kurzschlusshülse konfiguriert wird. RFID-Modus ist der Standardmodus. Je nach der Betriebsszenario kann der Kunden bei der Installation auch selbst einstellen.

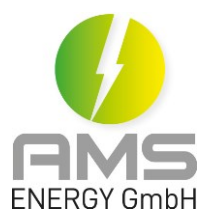

## 4. Installation

### 4.1 Überprüfung der Verpackung

Packen Sie die AGILE.ONE nach dem Erhalten aus, um folgende Gegenstände zu überprüfen:

- Sichtprüfung der äußeren Erscheinung; im Fall eines Defekts oder einer Beschädigung benachrichtigen Sie den Verkäufer unverzüglich.
- Überprüfen Sie bitte auch das Zubehör auf Vollständigkeit und setzen Sie sich mit dem Verkäufer in Verbindung.

#### **4.2 Vorbereitung**

#### Werkzeug

| Werkzeug               | Foto | Funktionen                                                                   |
|------------------------|------|------------------------------------------------------------------------------|
| Multimeter             |      | Überprüfung der elektrischen<br>Verbindung und der elektrischer<br>Parameter |
| Kreuz Schraubenzieher  |      | Varschraubung barstallan                                                     |
| (PH2x150mm, PH3x250mm) |      | verschlaubung nerstenen                                                      |
| Isolierter             |      | Verschraubung herstellen                                                     |
| Drehmomentschlüssel    |      |                                                                              |
| Bohrmaschine           |      | Wandbohrung herstellen                                                       |
| Diagonalzange          |      | Kabel abschneiden                                                            |

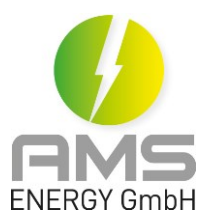

#### Materialien

| Name              | Spezifikation            | Menge                                         |
|-------------------|--------------------------|-----------------------------------------------|
| Eingangskabel     | 5X2.5 mm² bis<br>5x4 mm² | Abhängig von der tatsächlichen<br>Anforderung |
| FI-Schutzschalter | Тур А                    | 1                                             |
| Vorsicherung      | C16 3 Pol+N              | 1                                             |

#### 4.3 Installation

ACHTUNG

Lebensgefahr durch unsachgemäße Installation!

Das Ignorieren der Umgebungsbedingungen kann zu gefährlichen Situationen beim Umgang mit Elektrizität führen.

Bei der Installation, Reparatur und Wartung des Gerätes müssen alle geltenden lokalen, regionalen und nationalen Vorschriften beachtet werden.

Elektrische Geräte müssen von qualifiziertem Personal installiert, betrieben und gewartet werden.

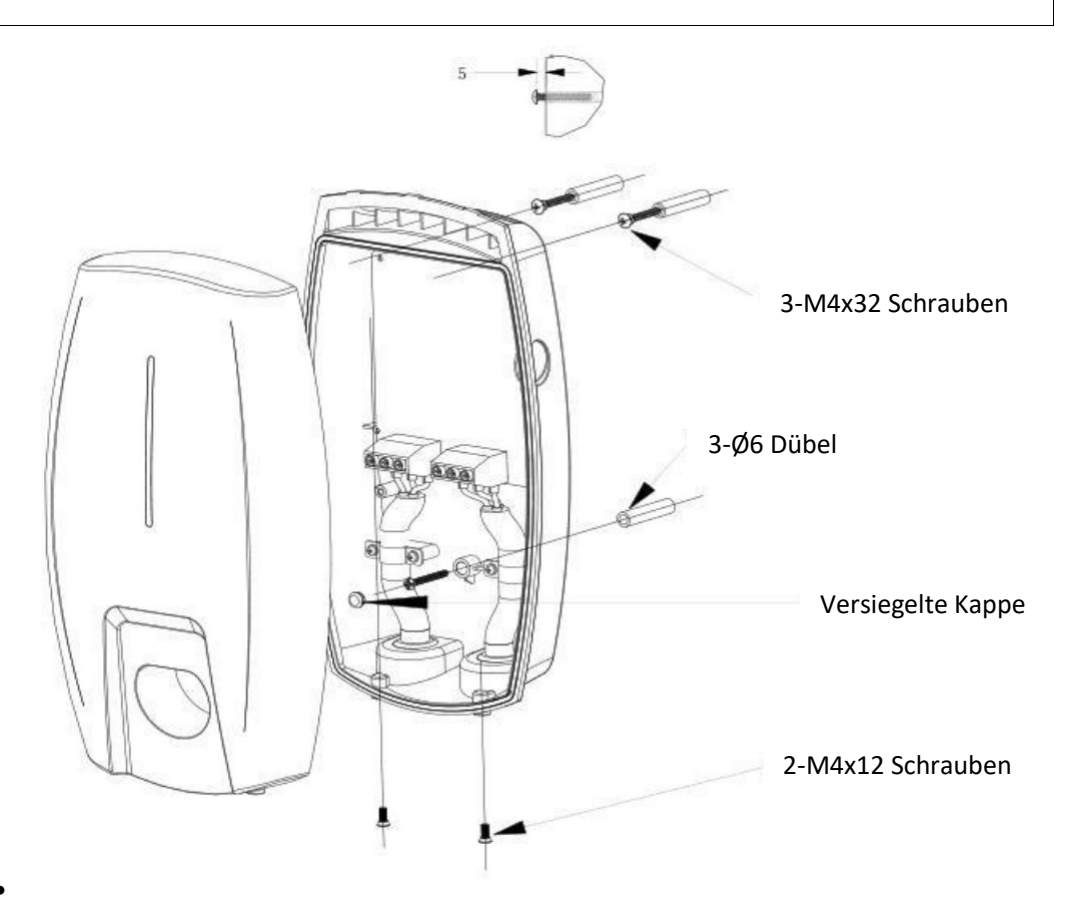

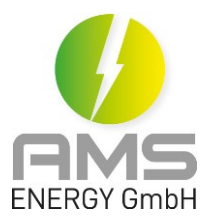

- Bohren Sie gemäß der beigelieferten Zeichnung drei Ø6 Löcher in die Wand und führen Sie die Dübel ein.
- Befestigen Sie zwei selbstschneidende M4x32 Schrauben in die Dübel und reservieren Sie 5 mm Platz.
- Öffnen Sie die Gehäusefront und hängen Sie das AOW auf die zwei Schrauben. Verschrauben Sie das Gehäuse mit der unteren Schraube.
- Schließen Sie das Eingangskabel an, bringen Sie die Gehäusefront an und verschrauben Sie das AOW mit zwei M4x12 Schrauben.
- Schließen Sie das andere Ende des Eingangskabels an FI-Schutzschalter an.
- Bohren Sie drei Ø6 Löcher in der Wand und führen Sie die Dübel ein.
- Befestigen Sie die Kabelaufhängung mit drei M4x32 Schrauben an der Wand

#### Anmerkung

- Der Querschnitt des Eingangskabels sollte zwischen 2,5 und 4 mm<sup>2</sup> liegen.
- Beachten Sie bei der Installation des Eingangskabels, dass das maximal zulässige Drehmoment an der Anschlussklemme 0.6 Nm ist.
- Bitte verwenden Sie einen Sicherungsautomat der C-Charakteristik für die Unterverteilung.

#### 4.4 Einschaltprüfung

#### Vor dem Einschalten

Bitte überprüfen Sie vor jeder Operation folgende Punkte:

- Der Standort der AOW soll so gewählt werden, dass dieser einfach zu bedienen und zu reparieren ist.
- Stellen Sie doppelt sicher, dass das AOW ordnungsgemäß installiert ist.
- Der FI-Schutzschalter ist in der richtigen Position.
- Auf dem AOW liegen keine Werkzeuge oder Komponenten.

#### Einschalten

- Schalten Sie den FI-Schutzschalter ein.
- Beobachten Sie die LED-Anzeige, ob das AOW im richtigen Zustand ist.

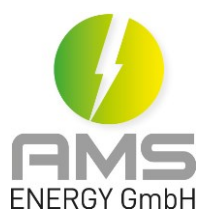

## 5. Betrieb

#### 5.1 AGILE.ONE an EV anschließen

Stecken Sie den Stecker des AOWs in das parkende EV. Beim richtigen Anschluss wechselt die LED-Anzeige des AOWs auf gelbes Blinklicht, was signalisiert, dass das AOW ladebereit ist.

#### **5.2 Starten des Ladeprozesses**

RFID Mode (Anlieferzustand)

- Offline: Nach dem richtigen Anschliessen scannen Sie die mitgelieferte RFID-Karte vor dem Identifikationsbereich an der Vorderseite (im Lieferumfang 2 aktivierte RFID-Karten) und der Ladevorgang beginnt.
- Mit APP verbinden (RFID-Modus): Nach dem richtigen Anschluss verbinden Sie die APP mit dem AOW. Bei erfolgreichem Verbinden steuern Sie die AOW mit der APP. Zusätzlich können Sie in der APP RFID Karten anmelden.
- Zusätzliche RFID-Karte: Nach dem richtigen Anschluss binden Sie die zusätzliche RFID-Karte per APP ein. Scannen Sie die im Endgerät registrierte RFID-Karte vor dem Identifikationsbereich der Gerätevorderseite und der Ladevorgang beginnt.

Plug & Charge Modus (muss im Gerät umgestellt werden)

• Nach dem erfolgreichen Anschluss wird der Ladeprozess automatisch gestartet. Das Auto steuert die AOW.

#### **5.3 Stoppen des Ladeprozesses**

#### **RFID Mode**

Wenn das EV vollständig aufgeladen ist, wird der Ladevorgang beendet.

Für den Fall, dass der Ladevorgang unterbrochen werden sollte, ist Folgendes zu beachten:

- Scannen Sie die RFID-Karte, mit der der Ladevorgang gestartet wurde, vor dem Identifikationsbereich der Vorderseite.
- Klicken Sie ,Stop' unten auf der APP-Startseite, wenn den Ladevorgang per APP gestartet wird.

#### Plug-and-Play Mode

Wenn das EV vollständig aufgeladen ist, wird der Ladevorgang beendet.

Für den Fall, dass der Ladevorgang unterbrochen werden sollte, beenden Sie den Ladevorgang von der Fahrzeugseite.

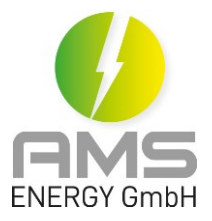

## 6. Fehlermeldung

### 6.1 LED-Anzeige

| Nr. | Zustand                                | LED-Anzeige                                                                                              |
|-----|----------------------------------------|----------------------------------------------------------------------------------------------------|
| 1   | Standby                                | Grün 1s an, 3s aus                                                                                       |
| 2   | Stecker eingesteckt                    | Gelb 1s an, 1s aus                                                                                       |
| 3   | Aufladestatus                          | Grün atmet, 1s an, 1s aus                                                                                |
| 4   | Selbstüberprüfung                      | Grün 1s an, Gelb 1s an, Rot 1s an                                                                        |
| 5   | Firmware-Update                        | Grün, schnell blinkend                                                                                   |
| 6   | Bodenwarnung                           | Gelb 2s an, 2s aus                                                                                       |
| 7   | Relaisfehler                           | Rot bei 3s, gelb bei 1s, rot blinken 1 mal, gelb bei 1s,<br>rot blinken 1 mal, gelb bei 1s und so weiter |
| 8   | Eingangspolarität<br>umgekehrt         | Rot bei 3s, gelb bei 1s, rot blinken 2 mal, gelb bei 1s,<br>rot blinken 1 mal, gelb bei 1s und so weiter |
| 9   | CP-Fehler                              | Rot bei 3s, gelb bei 1s, rot blinken 3 mal, gelb bei 1s,<br>rot blinken 1 mal, gelb bei 1s und so weiter |
| 10  | Fehlerstrom                            | Rot bei 3s, gelb bei 1s, rot blinken 4 mal, gelb bei 1s,<br>rot blinken 1 mal, gelb bei 1s und so weiter |
| 11  | Übertemperatur bei<br>Eingangsterminal | Rot bei 3s, gelb bei 1s, rot blinken 1 mal, gelb bei 1s,<br>rot blinken 2 mal, gelb bei 1s und so weiter |
| 12  | Übertemperatur bei<br>Relais           | Rot bei 3s, gelb bei 1s, rot blinken 2 mal, gelb bei 1s,<br>rot blinken 2 mal, gelb bei 1s und so weiter |
| 13  | Unterspannung                          | Rot bei 3s, gelb bei 1s, rot blinken 3 mal, gelb bei 1s,<br>rot blinken 2 mal, gelb bei 1s und so weiter |
| 14  | Überspannung                           | Rot bei 3s, gelb bei 1s, rot blinken 4 mal, gelb bei 1s,<br>rot blinken 2 mal, gelb bei 1s und so weiter |
| 15  | Überlastung                            | Rot bei 3s, gelb bei 1s, rot blinken 1 mal, gelb bei 1s,<br>rot blinken 3 mal, gelb bei 1s und so weiter |
| 16  | Überfrequenz                           | Rot bei 3s, gelb bei 1s, rot blinken 2 mal, gelb bei 1s,<br>rot blinken 3 mal, gelb bei 1s und so weiter |
| 17  | Unterfrequenz                          | Rot bei 3s, gelb bei 1s, rot blinken 3 mal, gelb bei 1s,<br>rot blinken 3 mal, gelb bei 1s und so weiter |

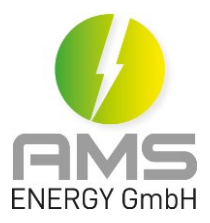

| Nr. | Zustand                                     | LED-Anzeige                                                                                              |
|-----|---------------------------------------------|----------------------------------------------------------------------------------------------------|
| 18  | Fehlerstromschleife<br>abnormal             | Rot bei 3s, gelb bei 1s, rot blinken 4 mal, gelb bei 1s,<br>rot blinken 3 mal, gelb bei 1s und so weiter |
| 19  | Kommunikationsfehler des<br>Zählers (Meter) | Rot bei 3s, gelb bei 1s, rot blinken 1 mal, gelb bei 1s,<br>rot blinken 4 mal, gelb bei 1s und so weiter |
| 20  | Fehler bei der<br>Zählermessung             | Rot bei 3s, gelb bei 1s, rot blinken 2 mal, gelb bei 1s,<br>rot blinken 4 mal, gelb bei 1s und so weiter |
| 21  | Sperrfehler                                 | Rot bei 3s, gelb bei 1s, rot blinken 3 mal, gelb bei 1s,<br>rot blinken 4 mal, gelb bei 1s und so weiter |
| 22  | CT abnormal                                 | Rot bei 3s, gelb bei 1s, rot blinken 4 mal, gelb bei 1s,<br>rot blinken 4 mal, gelb bei 1s und so weiter |
| 23  | Kommunikationsfehler des<br>Smart Meters    | Rot bei 3s, gelb bei 1s, rot blinken 5 mal, gelb bei 1s,<br>rot blinken 1 mal, gelb bei 1s und so weiter |
| 24  | Phasenausfall des Smart<br>Meters           | Rot bei 3s, gelb bei 1s, rot blinken 5 mal, gelb bei 1s,<br>rot blinken 2 mal, gelb bei 1s und so weiter |

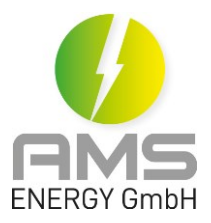

### 6.2 Fehlerbehebung

| Fehlercode | Beschreibung                  | Möglicher Grund                                     | Lösungen                                                                                                    |
|------------|-------------------------------|-----------------------------------------------------|----------------------------------------------------------------------------------------------------|
| OverVolt   | Überspannung<br>beim Eingang  | AC-<br>Eingangsspannung<br>Ist zu hoch              | <ol> <li>1.Eingangsspannung vom Backend<br/>prüfen</li> <li>2.Falls die Spannung 276V über-<br/>schritten hat, warten Sie, bis das<br/>Stromnetz wieder in den normalen<br/>Spannungsbereich zurückgekehrt ist.</li> </ol> |
| UnderVolt  | Unterspannung<br>beim Eingang | AC<br>Eingangsspannung<br>ist zu niedrig            | <ul> <li>1.Eingangsspannung vom Backend<br/>prüfen</li> <li>2.Falls die Spannung 184V unter-<br/>schritten hat, warten Sie, bis das<br/>Stromnetz wieder in den normalen<br/>Spannungsbereich zurückgekehrt ist</li> </ul> |
| OverCurr   | Überlastung<br>beim Ausgang   | AC<br>Ausgangsstrom ist<br>zu hoch                  | <ol> <li>Schalten Sie die RCD-Schalter<br/>sofort aus</li> <li>Prüfen Sie, ob es einen Kurzschluss<br/>gibt</li> </ol>                                                                                                    |
| OverFreq   | Überfrequenz<br>beim Eingang  | AC<br>Eingangsfrequenz<br>ist zu hoch               | <ol> <li>Eingangsfrequenz vom Backend<br/>prüfen</li> <li>Falls die Frequenz 63Hz über-<br/>schritten hat, warten Sie, bis das</li> </ol>                                                                                  |
|            |                               |                                                     | Stromnetz wieder in den normalen<br>Spannungsbereich zurückgekehrt ist.                                                                                                    |
| UnderFreq  | Unterfrequenz<br>beim Eingang | AC<br>Eingangsfrequenz<br>Ist zu niedrig            | 1.Eingangsfrequenz vom Backend<br>Prüfen                                                                                                    |
|            |                               |                                                     | 2. Falls die Frequenz 47Ht unter-<br>schritten hat, warten Sie, bis das<br>Stromnetz wieder in den normalen<br>Spannungsbereich zurückkehrt ist                                                                            |
| OverTemp   | Übertemperatur                | Die Temperatur<br>innerhalb des AOWs<br>Ist zu hoch | Prüfen Sie die Umgebungs-<br>Temperatur. Stellen Sie sicher, dass<br>es keine Wärmequellen in der Nähe<br>Gibt und die Umgebungstemperatur<br>unter 60° ist.                                                               |

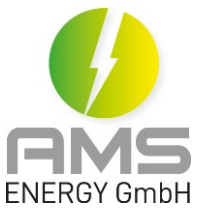

| Over DCLeak  | Fehlerstrom<br>zu hoch                  | Fehlerstrom<br>Ist zu hoch                            | <ul> <li>1.Schalten Sie die RCD-Schalter sofort<br/>Aus.</li> <li>2.Prüfen Sie, ob die Ausgangskabel<br/>kaputt sind oder es eine Verbindung<br/>zu der Erde gibt.</li> </ul>                                        |
|--------------|-----------------------------------------|-------------------------------------------------------|----------------------------------------------------------------------------------------------------|
| PhaseError   | Umgekehrte<br>Verbindung                | Die Verbindung von<br>L/N umgekehrt                   | <ol> <li>Schalten Sie die RCD-Schalter sofort<br/>Aus.</li> <li>Überprüfen Sie, ob das Eingang-<br/>Oder Ausgangskabel normal ist und ob<br/>die Verbindung von L/N des<br/>Eingangskabels umgekehrt ist.</li> </ol> |
| CableRCError | Verbindung des<br>Ladekabel<br>abnormal | Schlechte<br>Verbindung<br>zwischen Stecker<br>und EV | Überprüfen Sie, ob die Verbindung<br>richtig und fest ist.                                                                                                    |

**Hinweis**: Falls die oben genannten Probleme nicht gelöst werden können, wenden Sie sich bitte an den Verkäufer.

**Hinweis**: Wenn der Stecker bei bzw. nach dem Laden blockiert, entriegeln Sie bitte zuerst das Fahrzeug, bevor Sie den Stecker abziehen.

## 7. Information

Kontakt:

AMS ENERGY GmbH Speckenstraße 51 59302 Oelde-Stromberg

info@ams-energy.de www.ams-energy.de Tel: +49 172 5250118

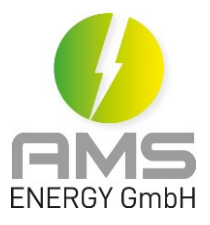

## 8. Bohrschablone

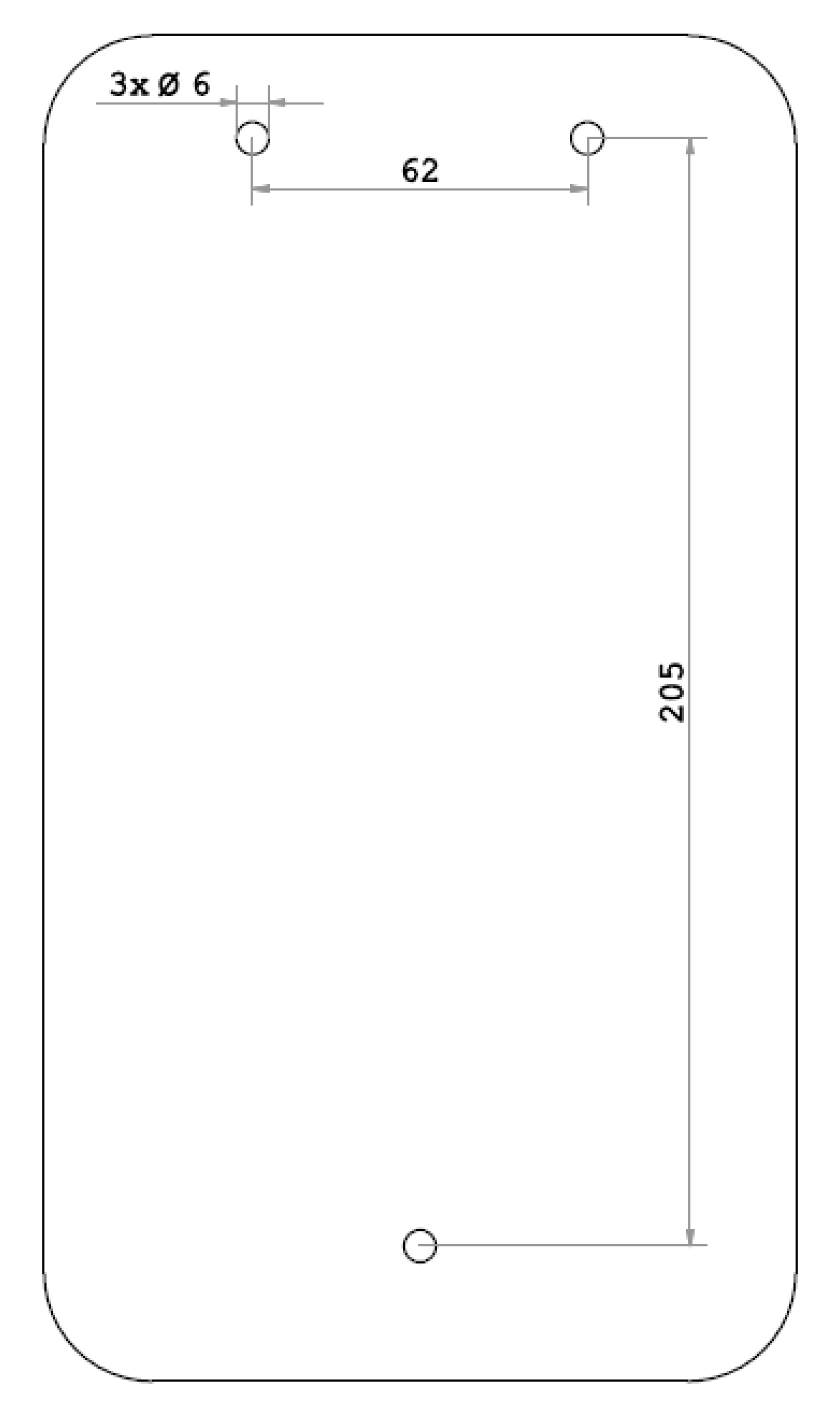